## Tallinna Tehnikaülikool Automaatikainstituut Automaatjuhtimise ja süsteemianalüüsi õppetool

Õppeaine: ISP0041 Arvutivõrgud

Laboratoorse töö: Wi-Fi LAN

# Aruanne

Üliõppilane: XXX

Õppejõud: Rein Paluoja

Tallinn 2008

#### Общее описание работы

Данная лабораторная работа предназначена для приобретения практического опыта в области беспроводных локальных вычислительных сетей (WiFi LAN). Также предлагается ознакомиться с возможностями рутера фирмы 3Com. Работа построена по принципу от простого к сложному, где в первом задании предстоит собрать простейшую беспроводную сеть, а в последнем объединить несколько сетей между собой и предоставить им доступ в Интернет.

### Перечень оборудования

- 3 персональных компьютера с операционной системой Windows 2000 Pro
- WiFi Маршрутизатор 3Com
- Маршрутизатор Prestige 334
- Соединительные провода

## Ход работы

Часть 1: Задание: Собрать AdHoc вариант сети из двух компьютеров.

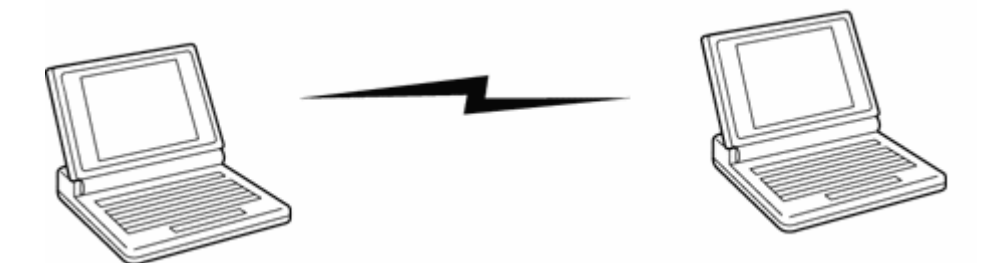

В первую очередь установили на обоих компьютерах одну рабочую группу и задали имена. Проверили чтобы работал DHCP.

Для соединения двух компьютеров в беспроводную сеть типа Ad Hoc мы использовали утилиту Belkin Wireless Utility, в которой указали идентификатор точки доступа (service set identifiers, **SSID**) <u>IASB62</u>

И указали, что наше соединение будет напрямую между компьютерами:

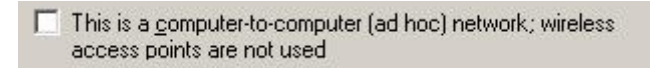

После чего отобразился индикатор, который свидетельствовал, что Компьютер-сервер был установлен.

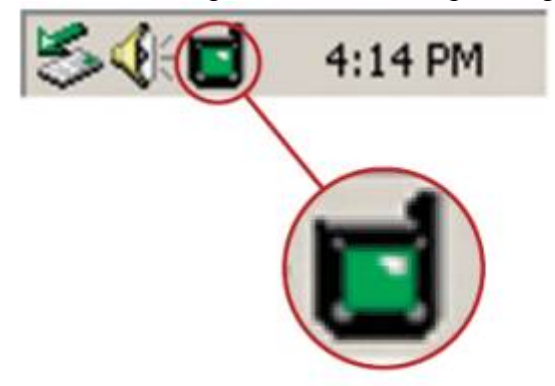

На Компьютере-клиенте достаточно было из предложенного списка выбрать нужную сеть и подсоединиться к ней.

| Wireles            | s Network Conn                                                              | ection 15                                                                                                | <u>?×</u>                             |
|--------------------|-----------------------------------------------------------------------------|----------------------------------------------------------------------------------------------------|---------------------------------------|
| The fol<br>wireles | llowing wireless ne<br>s network, select i                                  | twork(s) are available. To acc<br>t from the list, and then click (                                      | cess a<br>Connect.                    |
| Availab            | ole wireless <u>n</u> etwor                                                 | ks:                                                                                                    |                                       |
| i                  | ingte left de<br>Singe                                                      |                                                                                                    |                                       |
| <u>.</u>           | This wireless net<br>key (WEP) is no<br>encryption, data<br>unauthorized ac | twork is not secure. Because<br>t used for authentication or fo<br>sent over this network might<br>cess. | a network<br>or data<br>be subject to |
| Г                  | Allow me to con<br>even though it is                                        | nect to the selected wireless<br>s not secure                                                            | network,                              |
| lf you a           | are having difficulty                                                       | connecting to a network, cli                                                                             | ck Advanced.                          |
| Adva               | nced                                                                        | Connect                                                                                                  | Cancel                                |
|                    |                                                                             |                                                                                                    |                                       |

| Ад Нос сеть |                 |                |  |
|-------------|-----------------|----------------|--|
|             | PC2             | PC3            |  |
| IP Address  | 169.254.160.198 | 169.254.133.26 |  |
| Subnet Mask | 255.255.255.0   | 255.255.255.0  |  |

После чего создали на рабочем столе сетевую папку и обменялись файлами.

Часть 4: подключить сеть к Интернет согласно топологии рисунка 3.1

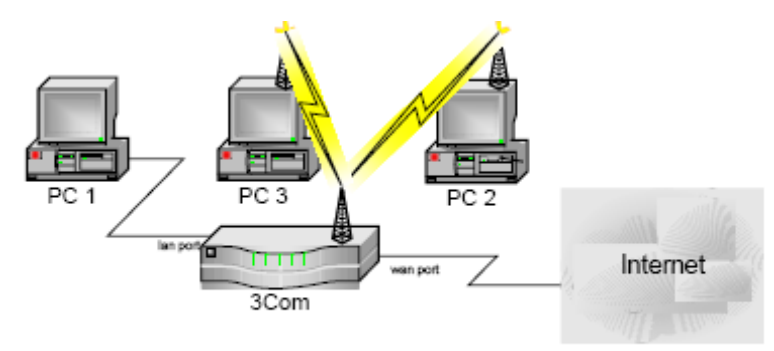

#### Рис. 3.1

Для этой сети мы использовали беспроводной рутер 3Com. Сначала мы опытным путем определили и зашли в настройки рутера через web-интерфейс: <u>http://192.168.1.1</u>

Согласно заданию установили WAN и WLAN настройки рутера:

| IP:          | 192.168.0.90  |
|--------------|---------------|
| Subnet mask: | 255.255.255.0 |

| Gateway: | 192.168.0.1  |
|----------|--------------|
| DNS:     | 193.40.240.3 |
| Channel: | 9            |
| SSID:    | IASB62       |

Согласно DHCP компьютеры в сети получили следующие настройки:

|             | PC1 (Lan)     | PC2           | PC3           |
|-------------|---------------|---------------|---------------|
| IP Address  | 192.168.1.240 | 192.168.1.70  | 192.168.1.72  |
| Subnet Mask | 255.255.255.0 | 255.255.255.0 | 255.255.255.0 |
| Gateway     | 192.168.1.1   | 192.168.1.1   | 192.168.1.1   |

У каждого компьютера появилось соединения с Интернетом.

#### Часть 4: подключить сеть к Интернет согласно топологии рисунка 3.2

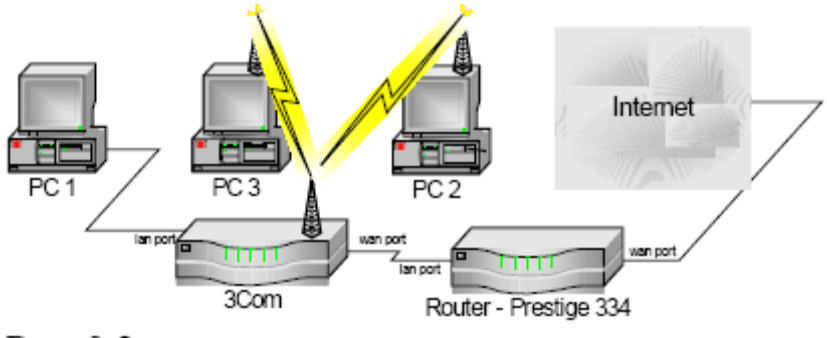

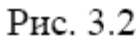

В этой части мы кроме стандартного рутера 3Com используем дополнительный Zyxel

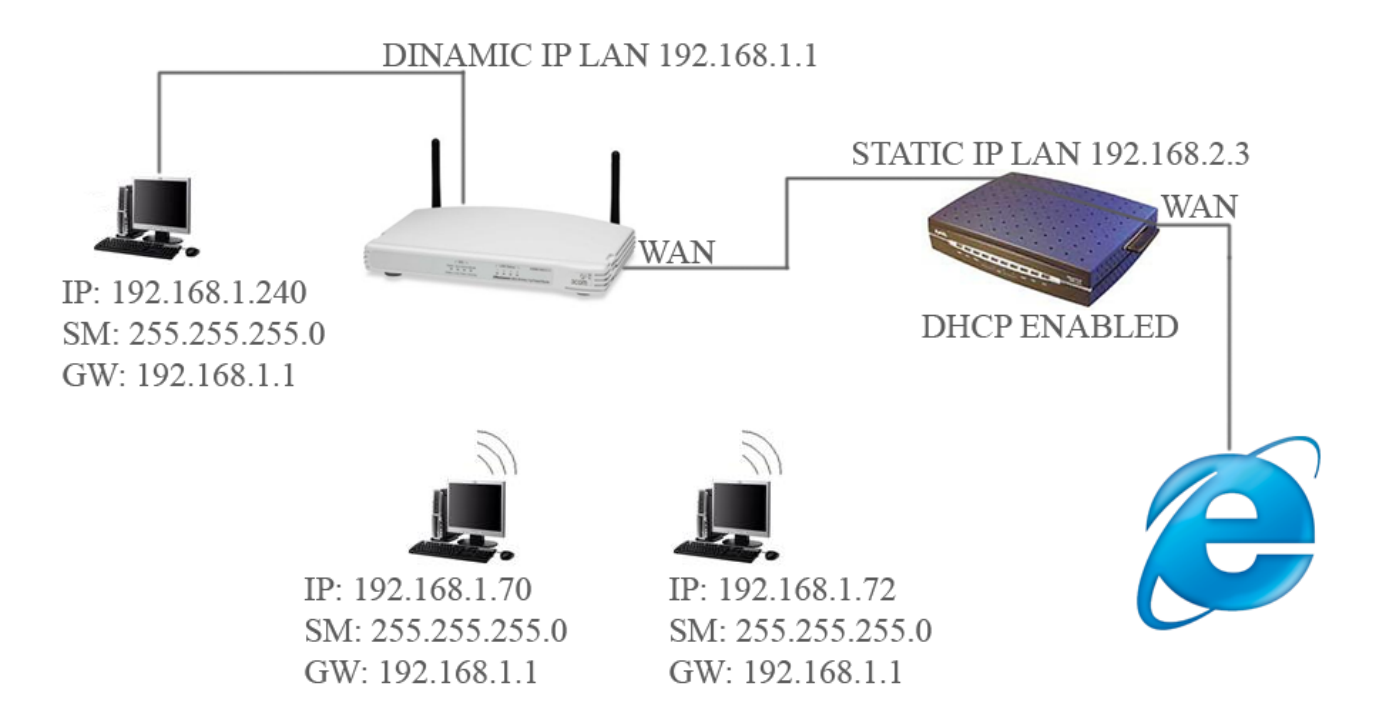

Согласно такой топологии у нас появляется две сети: **первая** – это два рутера, один из которых работает под руководством другого, **вторая** – это сеть во главе с 3Сот и тремя компьютерами.

Чтобы привести всё в рабочее состояние необходимо первым делом отключить на 3Com рутере настройки WAN-порта, чтобы IP он получал от Zyxel.

| На Prestige сделали следующие настройки:                 | 3Com:                                    |
|----------------------------------------------------------|------------------------------------------|
| DHCP enabled<br>LAN IP: 192.168.2.3<br>SM: 255 255 255 0 | LAN IP: 192.168.1.1<br>SM: 255.255.255.0 |
| DNS: 193.40.240.3                                        | Channel: 5<br>SSID: IASB62               |
| WAN IP: 192.168.0.90                                     |                                          |
| <b>SM:</b> 255.255.255.0                                 |                                          |
| <b>GW:</b> 192.168.0.1                                   |                                          |

У каждого компьютера появилось соединения с Интернетом.

#### Часть 5: Настроить сеть (см рис 4) таким образом, чтобы PC1 «видел» PC2.

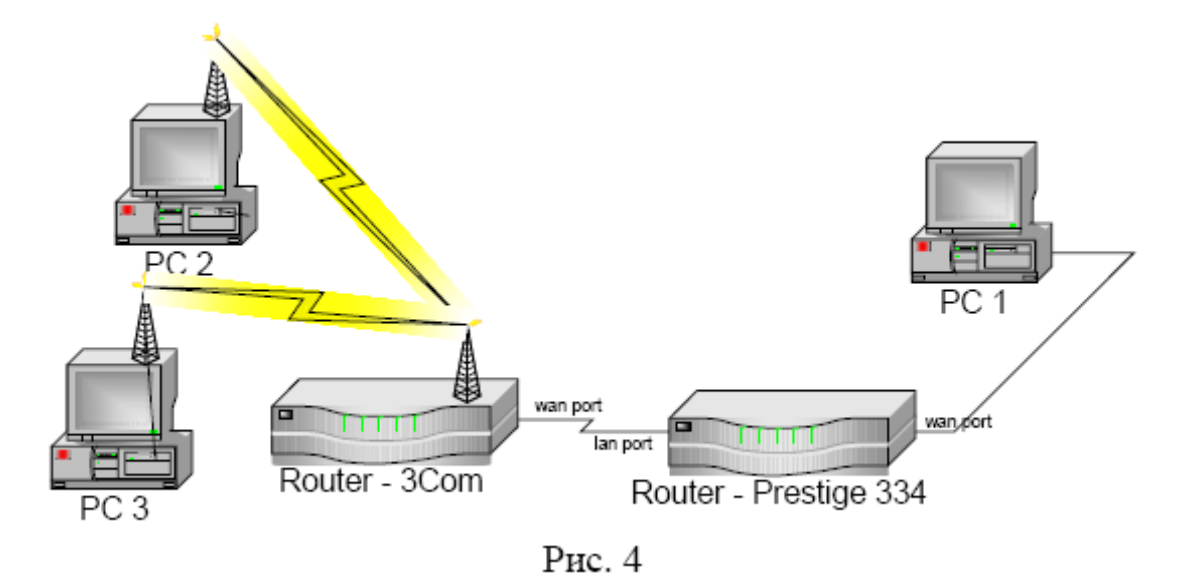

В этой части мы тоже используем два рутера, однако сетей уже будет три, так как PC1 выступает здесь в роли внешней сети. Чтобы был доступ из внешней сети на Zyxel, разрешаем WWW-access на 80-порт для всех IP.

На рутерах отключаем функцию **NAT** и разрешаем **Allow ping from the Internet.** Это нужно для того, чтобы компьютеры были видны извне.

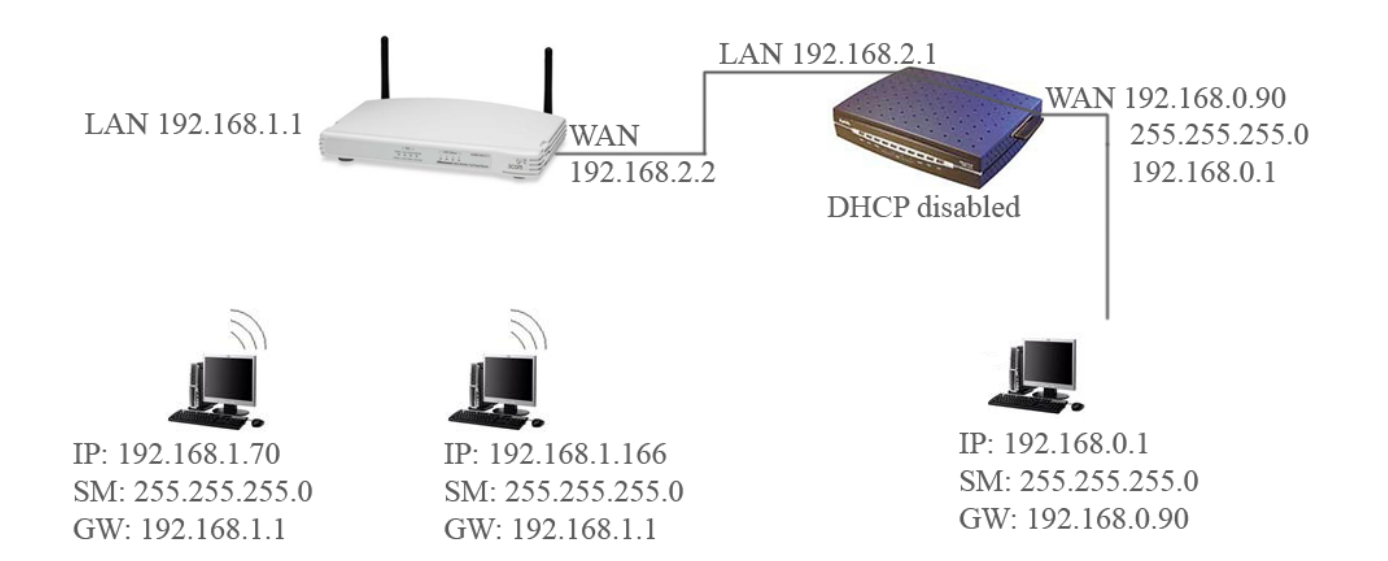

Помимо всего прочего, чтобы пакеты доходили до внутренней сети, необходимо настроить таблицу маршрутизации. Делаем это в рутере Zyxel. Именно он будет отвечать за то, куда какой пакет отсылать.

| 0       1       sample       No       0.0.0.0       192.168.1.254         0       2       -       -          3       -       -           4       -       -           5       -       -           6       -       -           7       -       -           8       -       -                                                                                                    |   | # | Name   | Active | Destination | Gateway       |
|----------------------------------------------------------------------------------------------------|---|---|--------|--------|-------------|---------------|
| 2           3           4           5           6           7                                                                                                    | ۲ | 1 | sample | No     | 0.0.0.0     | 192.168.1.254 |
| 3       -       -          4       -       -          5       -       -          6       -       -          7       -       -          8       -       -                                                                                                    |   | 2 | -      | -      |             |               |
| 4                                                                                                    | ٠ | 3 | -      | -      |             |               |
| 5       -       -          6       -       -          7       -           8       -       -                                                                                                    |   | 4 | -      | -      |             |               |
| 6       -       -       -       -       -       -       -       -       -       -       -       -       -       -       -       -       -       -       -       -       -       -       -       -       -       -       -       -       -       -       -       -       -       -       -       -       -       -       -       -       -       -       -       -       -       -       -       -       -       -       -       -       -       -       -       -       -       -       -       -       -       -       -       -       -       -       -       -       -       -       -       -       -       -       -       -       -       -       -       -       -       -       -       -       -       -       -       -       -       -       -       -       -       -       -       -       -       -       -       -       -       -       -       -       -       -       -       -       -       -       -       -       -       -       -       -       -       - | ٠ | 5 | -      | -      |             |               |
| <ul> <li>7</li> <li></li> <li></li> </ul>                                                                                                    | ٠ | 6 | -      | -      |             |               |
| 8                                                                                                    | ٠ | 7 | -      | -      |             |               |
|                                                                                                    | ٠ | 8 | -      | -      |             |               |

Во вкладке STATIC ROUTE добавляем новую запись:

| <b>Destination IP:</b> | 192.168.1.0   |
|------------------------|---------------|
| Mask:                  | 255.255.255.0 |
| Gateway IP:            | 192.168.2.2   |
| Metric:                | 1             |

После такой записи, пакет, пришедший с PC1 в рутер Zyxel должен был отправлен в рутер 3Com. Там он будет доступен для всех компьютеров подсети.

После всех манипуляций проходят Пинги и компьютер внешней сети PC1 видит компьютер внутренней сети PC2.